# **Digitale Angebote**

#### ZUR UNTERSTÜTZUNG IHRER REHA

- >Zeit- und ortsunabhängig
- > Selbsthilfe zur Auswahl
- > Optional mit Online-Nachsorge

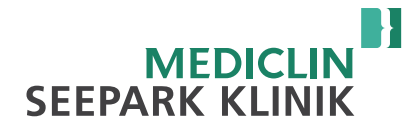

### **IHRE DIGITALEN ANGEBOTE**

Mit Ihrem Minddistrict Account haben Sie Zugang zu vielen **digitalen Angeboten**, die Sie bei Ihrer Reha unterstützen können.

- > Digitaler Aufnahmefragebogen
- > Willkommensmodul
- Selbsthilfe-Module und das Online-Tagebuch "Wohlbefinden"
- > Online-Nachsorge Mind-RENA

LEGEN SIE JETZT IHREN ACCOUNT AN!

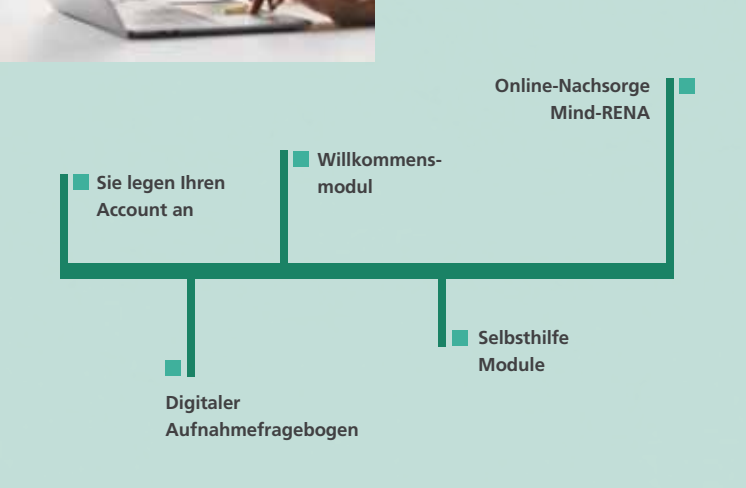

## DIGITALER AUFNAHMEFRAGEBOGEN

Füllen Sie bitte bis spätestens **2 Wochen vor Beginn Ihrer Reha** Ihren Aufnahmefragebogen auf der Online-Plattform aus! So kann Ihre Klinik Ihre Reha optimal **planen und vorbereiten.** 

### WILLKOMMENSMODUL

Auf der Online-Plattform werden Sie mit dem Willkommensmodul begrüßt. Sie erhalten darin einen Überblick über die digitalen Angebote während Ihres Reha-Aufenthalts und haben die Möglichkeit, Selbsthilfe-Module auszuwählen.

Im Anschluss an das Willkommensmodul können Sie auch das Online-Tagebuch "Wohlbefinden" nutzen.

### **SELBSTHILFEMODULE**

Sie finden **nützliche Tipps und Übungen** in den Selbsthilfe-Modulen.

# Wählen Sie dazu im Willkommensmodul aus den folgenden Themen aus

- > Achtsam leben
- > Denkmuster kennenlernen
- > Meine Risiko- und Schutzfaktoren

### **ONLINE-NACHSORGE MIND-RENA**

Besteht nach Ihrem Reha-Aufenthalt ein Nachsorgebedarf, können Sie eventuell unter bestimmten Voraussetzungen die Online-Nachsorge Mind-RENA nutzen.

Sie kann Ihnen helfen, das Gelernte in den Alltag zu übertragen und somit Rückfällen vorzubeugen – **zeitund ortsunabhängig** auf Ihrem Smartphone!

## **BESTANDTEILE VON MIND-RENA**

- > Online-Modul mit Inhalten speziell für die Zeit nach der Reha
- > Digitaler Rückfallpräventionsplan
- > Online-Tagebuch "Symptome im Blick"

### **BETREUUNGSKONZEPT MIND-RENA**

Die Online-Nachsorge Mind-RENA wird durch **Therapeut\*innen Ihrer Rehaklinik** begleitet.

Diese werden – begleitend zu den Online-Inhalten – bis zu **6 Videogespräche** mit Ihnen führen und Ihnen **4 schriftliche Feedbacks** zu Ihren Einträgen in der Online-Plattform senden.

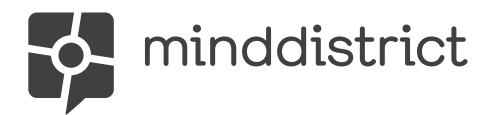

## LOS GEHT'S IN 3 SCHRITTEN!

01 Rufen Sie die **Minddistrict Plattform** Ihrer Klinik auf und klicken Sie auf "Ein Konto erstellen". Ihre Plattform finden Sie über den unten stehenden Link/QR-Code.

- 02 Sie erhalten eine automatische E-Mail, die prüft, ob Ihre E-Mail-Adresse gültig ist. Bitte klicken Sie auf den in der E-Mail angegebenen Link.
- Nach höchstens drei Werktagen erhalten Sie eine E-Mail, die Ihren Account bestätigt. Jetzt können Sie sich über Ihren Browser oder die Minddistrict App einloggen und die digitalen Angebote zur Unterstützung Ihrer Reha nutzen!

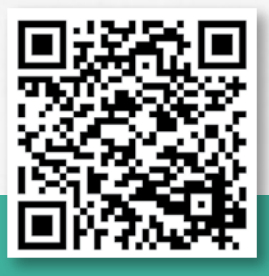

minddistrict.com/de-de/ mindrena-fuer-patient-innen

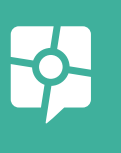

### HABEN SIE FRAGEN?

Wenden Sie sich bitte direkt an Ihre Reha-Klinik

#### **MEDICLIN Seepark Klinik**

Sebastian-Kneipp-Straße 1 29389 Bad Bodenteich Telefon 0 58 24 21-697 Telefax 0 58 24 21-118 info.seepark@mediclin.de

# Wir wünschen Ihnen viel Erfolg.

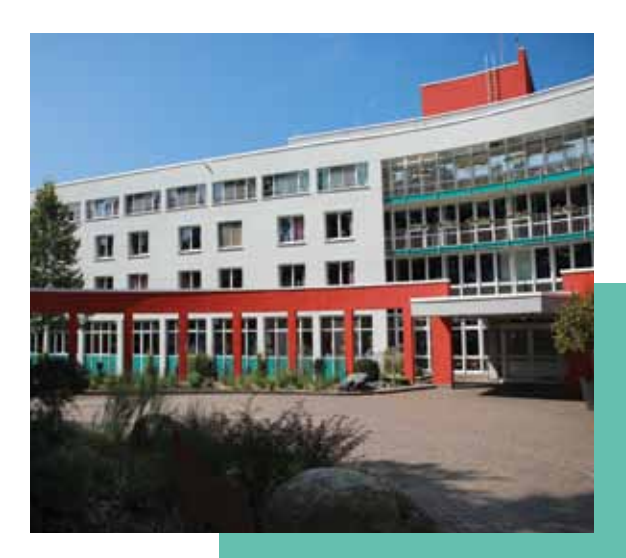

#### www.seepark-klinik.de